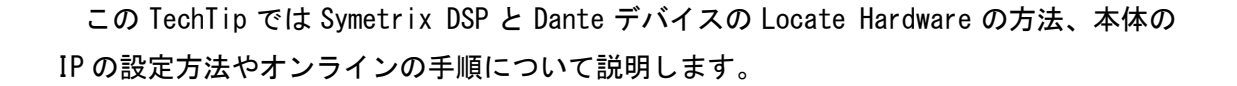

Composer ソフトウェアと Symetrix DSP は Ethernet を介して接続、コントロールを行い ます。Composer ソフトウェア上に配置した DSP と実際の Symetrix DSP の IP を一致させる 事により双方の紐づけを行う作業が Locate 作業になります。

※Locate 作業はオンラインとは違い IP の設定を自動的に設定する機能です。

Locate 作業は初めてサイトファイルを Symetrix DSP に接続する時にのみ必要で、一度設 定された IP はサイトファイルが記憶しているため Locate 作業が再度必要になることはあ りません。

Symetrix 製の Dante デバイスと Symetrix がサポートしている Dante デバイスも同様に Locate する必要があります。

Locate 作業の完了後にプッシュまたはプルを行うとオンライン状態にすることができます。 ソフトウェアはオンラインになると DSP と完全に同期し、オーディオメーターの監視や システムをリアルタイムに制御することができます。

# 目次

| Symetrix DSP の Locate 作業         | <b>2</b> |
|----------------------------------|----------|
| Locate Hardware ウインドウ            | 3        |
| Locate 作業が完了すると                  | 4        |
| Symetrix DSP の IP があらかじめ決まっている場合 | 4        |
| Symetrix DSP ユニットの IP の設定方法      | <b>5</b> |
| フロントパネルから設定する場合                  | <b>5</b> |
| Composer ソフトウェアから設定する場合          | <b>5</b> |
| Symetrix 製 Dante デバイスの Locate 方法 | 6        |
| オンラインの手順について                     | <b>7</b> |
| プッシュ                             | 7        |
| プル                               | 8        |
| Edit Mode について                   | 9        |
| オンラインになると自動的に Edit Mode を解除する    | 9        |
| 複数の DSP が存在する場合のアーカイブ設定1         | 10       |
| 同一ネットワーク上に複数のサイトファイルが存在する場合1     | 11       |

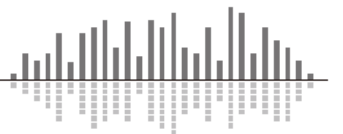

## <u>Symetrix DSP の Locate 作業</u>

ハードウェアの Locate 作業を行うには Locate Hardware ウインドウを表示します。 そのためには以下の4つの方法があります。

1. ボタンメニューの中から虫眼鏡マークの Locate Hardware アイコンを選択します。

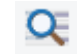

2. Hardware メニュー内の Locate Hardware を選択します。

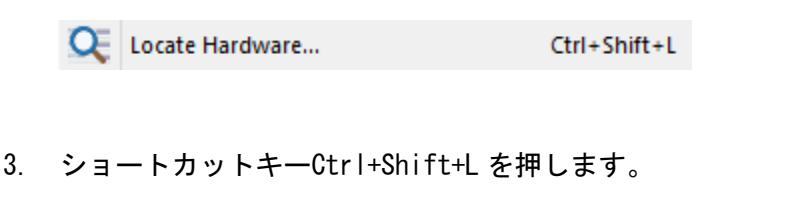

4. DSP ユニット上の左下の四角をクリックします。

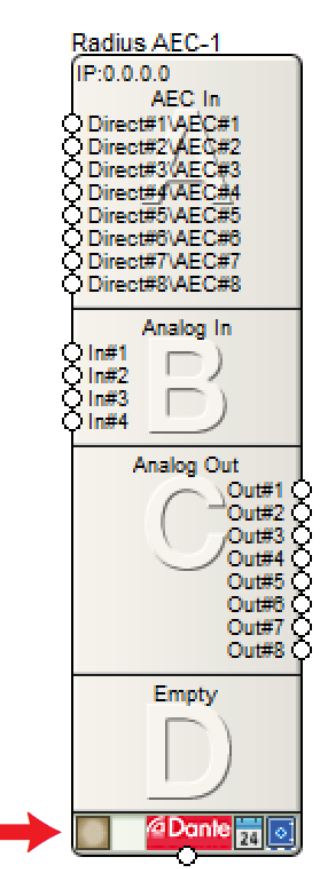

※Composer ソフトウェア上に配置している DSP が複数台あり、1~3の手順の場合は Select Unit ウインドウが表示されます。Locate する DSP を選択してください。

※EDGE/Radius シリーズでオプションカードを使用していて、手動でその設定が完了していない場合は Locate 作業を行うと自動的にカードの情報を読み取り、設定されます。

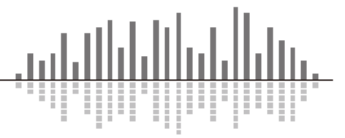

Locate Hardware ウインドウ

| Jnit Type                                                             | IP                                                                                       | Name     | MA                               | C Address                                                     | DHCP                          |
|-----------------------------------------------------------------------|------------------------------------------------------------------------------------------|----------|----------------------------------|---------------------------------------------------------------|-------------------------------|
| 🖌 Edge                                                                | 192.168.1.8                                                                              | Edge (1) | 00:1                             | DC:D0:00:71:43                                                | Yes                           |
| Refresh List<br>Network Search<br>Communications N<br>Search Network: | Parameters<br>Aode: Local Area Network (<br>Windows Default<br>Select Network to Search. | LAN)     | FI<br>Current<br>Name:<br>Type:f | ash Unit LEDs<br>Design Unit<br>: Edge (1)<br>Edge IP:192.168 | Properties                    |
| Search IP:                                                            | 255 . 255 . 255                                                                          | . 255    | Selecte<br>Select                | d Hardware Unit<br>ted hardware a                             | on Network<br>Iready located. |

Locate Hardware ウインドウが表示されると自動的にコンピューターのネットワークをス キャンして使用可能な Symetrix DSP ユニットを検索します。

見つかった Symetrix DSP を選択して Select Hardware Unit ボタンをクリックすると Locate 作業は完了します。

Refresh List

このボタンをクリックすると再スキャンすることができます。 ※使用するコンピューターに複数のネットワークカードがあるときは、Symetrix DSP が接 続されているネットワークを選択する必要がある場合がございます。この場合は Select Network to Search ボタンをクリックしてネットワークカードを選択します。

#### Flash Unit LEDs

このボタンをクリックすると選択されている Symetrix DSP のフロント LED (もしくはディスプレイ)を点滅させることができます。

この機能は複数台の Symetrix DSP がある場合に便利です。

#### <u>Properties</u>

DSP ユニットを選択してこのボタンをクリックすると Symetrix DSP の IP を設定することができます。

詳しくは後述します。

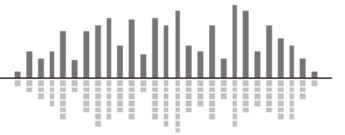

## <u>Locate 作業が完了すると</u>

Locate が完了した DSP は IP が表示され左下の四角にチェックマークが表示されます。

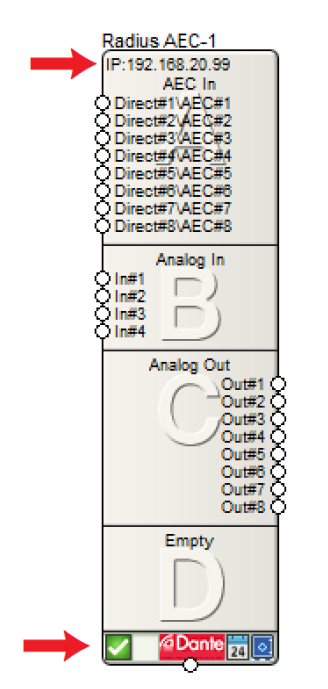

## Symetrix DSP の IP があらかじめ決まっている場合

設計段階で Symetrix DSP の IP が決まっている場合は事前 に IP を手動で入力すること もできます。

事前に IP を手動で設定す るには配置した DSP を右クリ ックして Unit Properties を 選択します。

Unit Properties ウインド ウが表示されたら Unit Optionsの IP Address に IP を入力します。

※Unit Properties は Edit Modeになっていないと表示さ れません。Edit Mode につい ては後述します。

| lame                                 | ОК                                                                        |  |  |  |  |
|--------------------------------------|---------------------------------------------------------------------------|--|--|--|--|
| Radius AEC                           |                                                                           |  |  |  |  |
| Network ?                            | Cancel                                                                    |  |  |  |  |
| Radius-AEC-3                         | Configure I/O Cards                                                       |  |  |  |  |
| Jnit Options                         | Configure External Control Inputs                                         |  |  |  |  |
| Enabled     Locate Unit  IP Address: | Configure Remote Control Ports                                            |  |  |  |  |
| 192 . 168 . 10 . 1                   | Configure Web Access                                                      |  |  |  |  |
| WAN Port:                            | Firmware                                                                  |  |  |  |  |
| 0                                    | Version: Unavailable                                                      |  |  |  |  |
| Archive site file when going online  | Upgrade Firmware                                                          |  |  |  |  |
| Enable event server in this unit     | Colors                                                                    |  |  |  |  |
| ITP Clock Synchronization            | Change Text Color                                                         |  |  |  |  |
| Disabled (free-running)              | Change Background Color                                                   |  |  |  |  |
| NTP Client (enter NTP server IP)     | Click 'Save Colors' to save this color scheme for all newly placed units. |  |  |  |  |
|                                      | Save Colors                                                               |  |  |  |  |

※手動で IP を入力し正常に設定されている場合は Locate 作業を省略する事が出来ます。

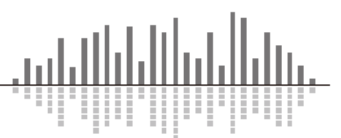

## <u>Symetrix DSP ユニットの IP の設定方法</u>

#### フロントパネルから設定する場合

EDGE、Radius シリーズはフロントパネルから IP を設定することができます。 Symetrix DSP は工場出荷時は DHCP 機能が ON の状態で出荷しています。IP を固定す る場合はフロントパネルから DHCP メニューが表示されるまで左右の矢印ボタンを押し ます。四角ボタンを押して編集モードに入り、上下の矢印ボタンを押して DISABLED と 表示されたらもう一度四角ボタンを押して確定します。次に、IP アドレスメニューが 表示されるまで右矢印キーを押します。 IP アドレスが表示されたら四角ボタンを押し て編集モードに入り矢印ボタンで IP を変更、設定します。編集が終了したらもう一度 四角ボタンを押します。 Subnet Mask と Gateway Address も同様の手順で設定します。

#### Composer ソフトウェアから設定する場合

前述の Locate Hardware ウインドウから Properties を選択します。

| Obtai    | n an IP address autom  | natically ([ | OHCP) |       |   |   |  |
|----------|------------------------|--------------|-------|-------|---|---|--|
| • Use th | ne following IP addres | s:           |       |       |   |   |  |
| IP Ad    | ddress:                | 192          | . 168 | . 10  | • | 1 |  |
| Subr     | iet mask:              | 255          | . 255 | . 255 |   | 0 |  |
| Gate     | way:                   | 0            | . 0   | . 0   | • | 0 |  |
|          |                        |              |       |       |   |   |  |
|          |                        |              |       |       |   |   |  |
|          |                        |              |       |       |   |   |  |

・DHCP 機能を ON にする場合は Obtain an IP address automatically(DHCP)にチェッ クを入れます。

・固定 IP を使用する場合は Use the following IP address にチェックを入れて任意の IP、Subnet mask、Gateway を入力してください。

※IP が変更された場合は再度 Locate 作業が必要となりますのでご注意ください。

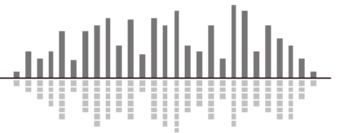

## <u>Symetrix 製 Dante デバイスの Locate 方法</u>

Symetrix 製 Dante デバイスや Symetrix がサポートしている Dante デバイスは Symetrix DSP と同様にデザインビュー上に配置することができ、同様に Locate 作業を行う必要があります。 xin 12-1

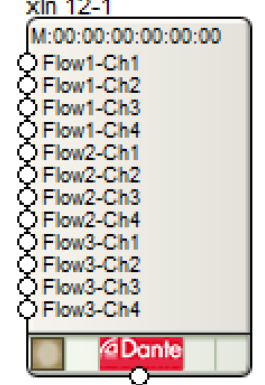

Composer ソフトウェア上で Toolkit から使用する Dante デバイスを配置してください。 Ethernet ケーブルを使用して Symetrix DSP と Dante デバイスを正しく接続してください。

左下の茶色い四角をクリックすると Dante デバイス用の Locate Hardware ウインドウが 表示されます。

Locate Hardware ウインドウが表示されると、自動的に Symetrix DSP の Dante ポートに 接続されている使用可能な Dante デバイスを検索します。

見つかった Dante デバイスを選択して Select Hardware Unit ボタンをクリックすると Locate 作業は完了します。

※接続されている Symetrix DSP を変更する場合は上部プルダウンリストから変更することができます。

#### Don't Show Located and Enabled Units

このチェックボックスにチェックが入っているとLocate が完了している Dante デバイス は一覧に表示されません。

#### Flash Unit LEDs

このボタンをクリックすると選択されている Dante デバイスの LED などを点滅させることができます。この機能は複数台の Dante デバイスがある場合に便利です。

<u>Refresh</u>

このボタンをクリックすると再スキャンすることができます。

#### オンラインの手順について

Composer ソフトウェアと DSP がネットワークを介して接続されるとオンライン状態になります。オンラインにするにはプッシュとプル二つの方法があります。ソフトウェアはオンラインになると DSP と完全に同期し、オーディオメーターの監視やシステムをリアルタイムに制御することができます。

<u> プッシュ</u>

プッシュは Composer ソフトウェアから DSP にファイルを流し込みオンラインにします。

 コンピューターと Symetrix DSP をネットワークで接続して流し込むサイトファイルを Composer ソフトウェアで開きます。

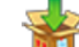

- 2. 🏾 🏴 プッシュボタン、もしくは F4 キーを押してプッシュをスタートします。
- Locate が完了していない機器がある場合は警告ウインドウが表示され、System Manager ウインドウが表示されます。手順に従いLocate を完了してください。
   ※1 全ての機器がLocate されていない場合はプッシュを行うことができません。
- サイトファイルをコンピューターに自動的に保存します。既にファイルが保存されている場合は自動的に上書き保存されます。ファイルが保存されていない場合は保存先を選ぶウインドウが表示されます。
- Composer ソフトウェアと DSP の Firmware のバージョンが異なる場合は警告ウインドウ が表示されます。はいを選ぶと Firmware アップデート画面に進みます。いいえを選択 すると次に進みます。キャンセルを押すとプッシュを中止します。

※Composer ソフトウェアと DSP の Firmware のバージョンは合わせることを推奨します。

同ーネットワーク上に同じ SiteID が存在する場合は警告ウインドウが表示されます。
 ※詳しくは同ーネットワーク上に複数のサイトファイルが存在する場合の頁をご参照ください。
 オンラインステータスが LOAD ING 表示になりファイルの流し込みがスタートします。

8. 完了のメッセージが表示され、OK を押すとオンラインになります。 ONLINE

オンライン状態はオンラインステータスで確認することができます。
 ※オンラインステータスウインドウが表示されていない場合は View メニ

ューから Online Status にチェックを入れるか Ctrl+F9 を押し表示します。

※1 全ての機器が揃っていない状態でファイルを流し込みたい 場合は、接続されていない機器を右クリックし Disable Unit を選 択します。

Disable 状態にするとその機器にはファイルは流し込まれませんのでご注意ください。

この機能は検証の時などのみに使用することをお勧めします。

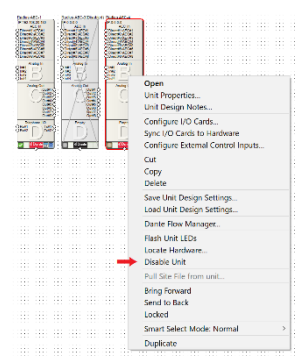

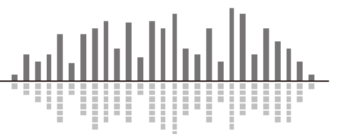

## <u>プル</u>

プルは Symetrix DSP からファイルをコンピューターに引き出します。

- コンピューターと Symetrix DSP をネットワークで接続して Composer ソフトウェアを 起動します。
- 2. 🖤 プルボタン、もしくは F3 キーを押してプルをスタートします。
- 3. System Manager ウインドウが表示され、自動的にコンピューターのネットワークをス キャンして接続されている Symetrix DSP ユニットを全て表示します。
- 一覧から DSP を選択して Go Online (Pull from Unit)…ボタンを押します。
   ※Archive が Valid になっている DSP からのみファイルを引き出すことができます。
- Pull Site File From Hardware Wizard ウインドウが表示され、引き出すサイトファイ ルを保存する場所を選択します。Symetrix DSP は前回ファイルをプッシュされた時の ファイルパスを記憶しています。
- 「表示されている IP アドレスのユニットからファイルを開きます。」という警告ウインドウが表示されるので続けるには 0K を押します。
- 同名のファイルが既に存在する場合は警告ウインドウが表示されます。OK を押すと次に進みます。

## ※この時ファイルは上書きされません。元々あったファイルはファイル名の最後に(Copy x) と追記され保存されます。このためファイル名は変更することなくオリジナルのファイル が常に最新の状態となります。

 Events and/or control positions have been~という警告ウインドウが表示されます。
 これは DSP が最後にアーカイブされた状態から現在までの変化をプルするファイルに 適応するかしないかの選択になります。

•Yes - Synchronize to Changes にチェックを入れていた場合は現在の設定状態を引き出します。この設定からオンラインにする場合音は途切れません。

・No - Abandon Changes にチェックを入れていた場合は変更されたパラメーターを破 棄し最後にアーカイブされた状態を引き出します。この場合はアーカイブされたファ イルを引き出した後に再度ファイルをプッシュしオンラインにします。

Yes- / No-にチェックを入れ、次へか完了を押します。

次へを押した場合はファイルが引き出されたのちに確認ウインドウが表示されます。 完了を押すとオンラインになります。この場合はファイルが引き出されたのちに自 動的にオンラインになります。

キャンセルを押すとオンラインにはせず完了します。

10. オンライン状態はオンラインステータスで確認することができます。

※オンラインステータスウインドウが表示されていない場合は View メニューから Online Status にチェックを入れるか Ctrl+F9 を押し表示します

## <u>Edit Mode について</u>

Composer ソフトウェアはオンラインの状態の時に音が途 切れる動作(ワイヤーの編集、モジュールの移動など)を行 うと自動的にオフラインになります。Edit Mode を解除する と不用意にオフライン状態になってしまうことを避けるこ とができます。この機能は音響調整時などに役立ちます。

Edit Mode の切替を行うには Tools メニューか右クリック メニューから Edit Mode を選択するか、F9 キーを押して下さ い。Edit Mode を解除するとワイヤーの編集やモジュールの 移動などが行えなくなり、不用意にオフライン状態になるこ とを避けることができます。

モジュールを新規に配置すると自動的にオフラインになり Edit Mode になります。

※Edit Mode を解除すると目印の一つとして背景のドットが

消えますが、背景のドットは Edit Mode とは関係なく消すこともできますのでご注意くだ さい。ドットの有無の切替を行うには Tools メニューから Show Grid を選択するか F11 キ ーを押して下さい。

#### オンラインになると自動的に Edit Mode を解除する

Tools メニューから Application Preferences ウインドウを開きます。

Going Online の中の Disable Editing when going online にチェックを入れてください。

オンラインになった時に自動的に Edit Mode を解除します。

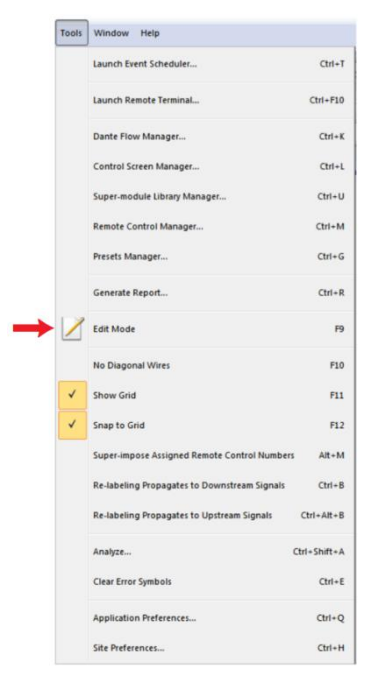

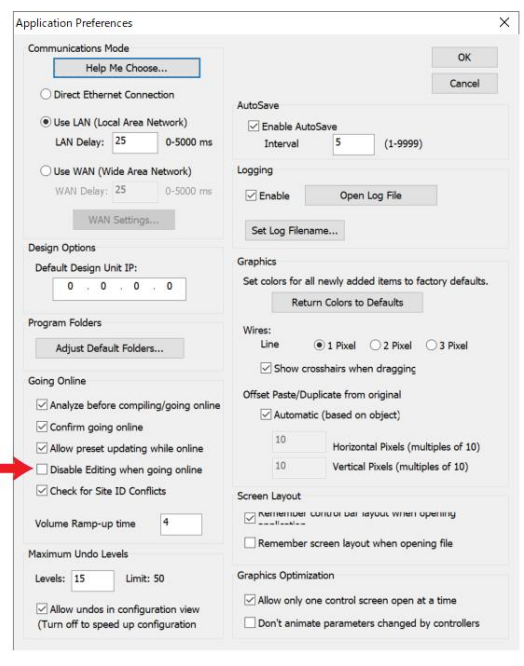

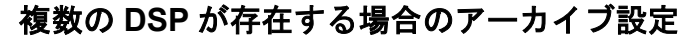

Symetrix DSP と xControl はファイルをアーカイブすることができます。言い換えると Symetrix DSP と xControl からのみファイルをプルすることができます。

1つのサイトファイルに複数の DSP が存在する場合、機器のバックアップの観点から見 ると全ての機器からファイルがプルできることが好ましい状態です。しかし初期設定では 最初に配置された DSP のみがアーカイブを持つ設定になっています。これはアーカイブを 持つ機器が増えるとそれだけプッシュにかかる時間が増すためです。そのため1つのサイ トファイルに複数の DSP が配置されている場合は手動で設定する必要があります。

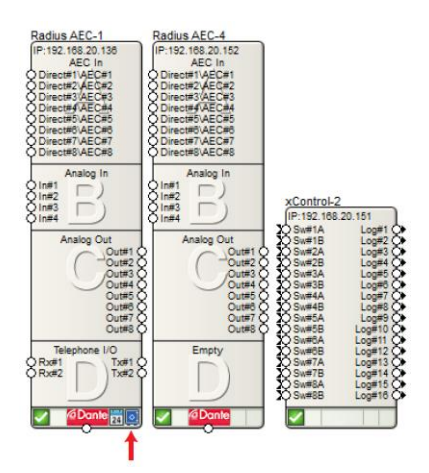

上図の矢印のところの青いマークがアーカイブを持つ設定がオンの状態の印になります。 この設定をオンにするには、設定したい DSP を右クリックし Unit Properties…を選択しま す。

| Name                                                                         | ОК                                                                                          |
|------------------------------------------------------------------------------|---------------------------------------------------------------------------------------------|
| Network ?                                                                    | Cance                                                                                       |
| Radius-AEC-1                                                                 | Configure I/O Cards                                                                         |
| Unit Options                                                                 | Configure External Control Inputs.                                                          |
| Enabled     Locate Unit IP Address:                                          | Configure Remote Control Ports                                                              |
| 0.0.0.0                                                                      | Configure Web Access                                                                        |
| WAN Port:                                                                    | Firmware<br>Version: Unavailable                                                            |
| Archive site file when going online                                          | Upgrade Firmware                                                                            |
| Enable event server in this unit                                             | Colors                                                                                      |
| NTP Clock Synchronization                                                    | Change Text Color                                                                           |
| Disabled (free-running)                                                      | Change Background Color                                                                     |
| O NTP Client (enter NTP server IP)           0         0         0         0 | Click 'Save Colors' to save this color<br>scheme for all newly placed units.<br>Save Colors |

Archive site file when going online にチェックを入れて、もう一度ファイルをプッシュ します。

※配置されている DSP が全てアーカイブを持たない設定の場合、ファイルはプルできません。ご注意ください。

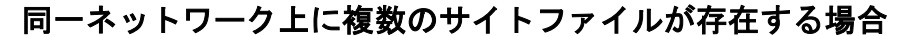

Symetrix DSP は Ethernet を介して制御されるので複数の DSP を使用する場合はコントロ ールリンクとして Ethernet 同士を接続します。そのためコントロール信号は Ethernet を 経由して同一ネットワーク上の全ての Symetrix DSP にブロードキャスト送信されます。 同一のネットワーク上に複数のサイトファイルが存在する場合、コントロールデータが共 有されてしまい望まない動作をすることがあります。この場合は各サイトファイルに Site ID と呼ばれる識別番号を割り振る必要があります。

Site ID を変更するには Tools メニューから Site Preferences を選択します。

| Site Preferences                                              |                                                                                                    | ×                   |
|---------------------------------------------------------------|----------------------------------------------------------------------------------------------------|---------------------|
| DSP Optimization                                              | Remote Control Features<br>Next default remote control<br>number to be assigned:                                           | OK<br>Cancel        |
| Power On Control States                                       | Enable System String Pushing<br>Allows telephony connection information to<br>be transmitted out remote control ports.     |                     |
| C Last Known Operating State                                  | Multiple Site Systems<br>Use a different Site Identifier to prevent<br>interaction between multiple site files on a single | Password Protection |
| Power On Volume Ramp-up 2 Seconds                             | Site Identifier                                                                                                    | WAN Settings        |
| Version Information<br>Site Description: (127 characters max) |                                                                                                    | 127 characters left |
| Hardware Push Date:<br>Hardware Push Version:                 |                                                                                                    | ~                   |
| Hardware Push ID:                                             |                                                                                                    | Add Notes           |

Multiple Site Systems の Site identifier の数字を任意の数字に変更して OK を押して ください。Site ID の設定はサイトファイルが記憶します。設定を変更したらファイルをプ ッシュし直してください。

※Site ID は DSP 本体のフロントパネルから確認することができます。

Composer ソフトウェアの Site ID のデフォルト値はOになっています。

任意の数字を入力して Set As Default for new Site Files ボタンを押すと、自身の Composer のデフォルトの値を変更することができます。

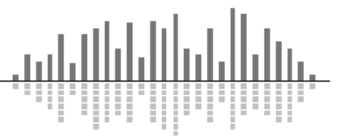

この製品の取り扱いなどに関するお問い合わせは株式会社オーディオブレインズまでご 連絡ください。お問合せ受付時間は、土日祝日、弊社休業日を除く 10:00~18:00 です。

# 株式会社オーディオブレインズ

〒216-0034 神奈川県川崎市宮前区梶ヶ谷 3-1 電話:044-888-6761

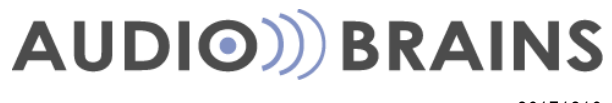

20171219